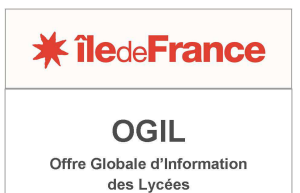

## FICHE PRATIQUE FAIRE UNE DÉCLARATION DE SINISTRE SUR OGIL

Une fois connecté sur OGIL, agrandir en plein écran le bloc *Fonctionnement des établissements* (cliquer sur le + en haut à droite du bloc).

L'écran se présente de la manière suivante :

| Dotations et analyse budgétaire                     | Gestion des déclarations de sinistres    | Gestion des emplois aidés    | Gestion des logements de fonction     | Tarification de la      | restauration scolaire  |           |       |
|-----------------------------------------------------|------------------------------------------|------------------------------|---------------------------------------|-------------------------|------------------------|-----------|-------|
| Gestion des dotations et de<br>l'analyse budgétaire | Gestion des déclarations de<br>sinistres | Financement des contrats air | dés Gestion des logements de fonction | a Tarificat<br>scolaire | ion de la restauration |           |       |
| Tableau de bord des enquête                         | es en cours                              |                              |                                       |                         |                        |           |       |
| Nom de l'établissement                              | Nom de la campagne d'enquête             | Тур                          | pe de l'enquête                       | Date de début           | Date de fin            | Etat      | Liens |
| CLAUDE MONET                                        | test message validation                  | Log                          | gement de fonction                    | 04/06/2014              | 06/06/2014             | A valider | ۲     |

Ouvrir l'application Gestion des déclarations de sinistres, puis le menu Gestion des sinistres.

L'écran qui s'affiche est un écran de recherche, permettant de retrouver les dossiers de sinistres déjà enregistrés en fonction de différents critères : type de sinistre, statut du sinistre, etc.

En haut à droite, un bouton *Créer* permet d'accéder à l'écran de création d'une nouvelle fiche de sinistre :

| <b>*</b>                      | Gestion des sinistres            |         |                           | ?        |
|-------------------------------|----------------------------------|---------|---------------------------|----------|
| Gestion des déclarations de s | sinistres > Gestion des sinistre | 10      |                           | $\frown$ |
| Gestion de                    | s sinistres                      |         |                           | + Créer  |
| Recherche de                  | déclaration de sinistres         |         |                           |          |
|                               | Type de Sinistre:                |         | Statut Sinistre :         |          |
|                               | Code UAI :                       |         | Patronyme Établissement : |          |
|                               | Commune :                        |         | Retour de la compagnie :  |          |
|                               | Date de Sinistre:                | Du 🔛 au |                           |          |
|                               |                                  |         | Rechercher Réinitialiser  |          |

Sur l'écran *Fiche du sinistre*, on voit deux blocs : un bloc *Informations établissement*, pré-rempli, et un bloc *Informations sinistre* à compléter :

| Gestion des déclarations de sinistres > Gestion des sinistre | 25          |                           |                              |
|--------------------------------------------------------------|-------------|---------------------------|------------------------------|
| Fiche du sinistre                                            |             |                           |                              |
| Informations établissement                                   |             |                           |                              |
| Code UAI * :                                                 | 0750683K    | Patronyme Établissement : | CLAUDE MONET                 |
| Commune :                                                    | PARIS 13EME | Nature Uai :              | LYCEE D ENSEIGNEMENT GENERAL |
| Informations sinistres                                       |             |                           |                              |
| Type de Sinistre* :                                          |             | Statut Sinistre* :        |                              |
| Date de Sinistre* :                                          |             |                           |                              |
| Description * :                                              |             |                           |                              |
|                                                              |             |                           |                              |
|                                                              |             |                           |                              |
|                                                              |             | Créer Annuler             |                              |

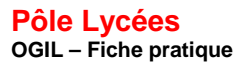

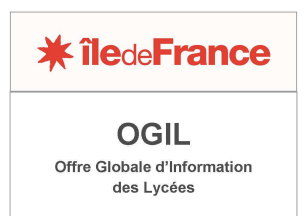

Le bloc *Type de sinistre* comporte une liste déroulante dans laquelle il faut choisir une valeur. Les valeurs correspondent aux types de sinistres gérés par les services de la région, soit au titre des contrats d'assurance passés par la collectivité au bénéfice des établissements (flotte automobile, dommages aux biens, responsabilité civile), soit en tant que maître d'ouvrage (garantie décennale, en gestion directe ou via une assurance dommage-ouvrage).

| Type de linistre' : |                                                                                 |
|---------------------|---------------------------------------------------------------------------------|
| Date de Binistre'   | Galantie décennaile - Gestion-drinite<br>Galantie décennaile - Dominage-ouvrage |
| Description * :     | Doremagos aus tiette<br>Responsabilito civile<br>Funte esteratula               |

Quand les informations relative au sinistre sont complétées, cliquer sur le bouton *Créer* en bas de l'écran :

| Informations sinistres |                                 |                    |
|------------------------|---------------------------------|--------------------|
| Type de Sinistre* :    | Ptette automobile               | Statut Sinistre* : |
| Date de Sinistre* :    | 02/06/2014                      |                    |
| Description * :        | accident à décrire sommairement |                    |
|                        |                                 |                    |
|                        |                                 |                    |
|                        |                                 |                    |
|                        | Créer Annuler                   |                    |

La fiche de sinistre est créée, ce qui est confirmé par un message.

Il est possible, si elle est définitive, d'y joindre des documents (photos, courrier, scan de constat...) au moyen de l'onglet *Documents*.

| Fiche du sinistre                 |                                 |                                  |
|-----------------------------------|---------------------------------|----------------------------------|
| Enregistrement réuss              |                                 |                                  |
| Déclaration de sinistre Documents |                                 |                                  |
| Informations établissement        |                                 |                                  |
| Code UAI:                         | 0750683K Patronyme Établisseme  | nt: CLAUDE MONET                 |
| Commune :                         | PARIS 13EME Nature U            | ai: LYCEE D ENSEIGNEMENT GENERAL |
| Informations sinistres            |                                 |                                  |
| Type de Sinistre :                | Flotte automobile Statut Sinist | e: Créé                          |
| Date de Sinistre :                | 02/06/2014                      |                                  |
| Description :                     | accident à décrire sommairement |                                  |
|                                   | A valider                       |                                  |
|                                   |                                 |                                  |

Enfin, la déclaration peut être mise à valider par le chef d'établissement, en cliquant sur le bouton A valider.

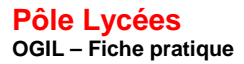

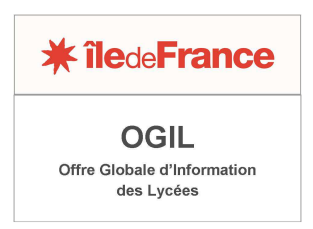

Il est également possible de revenir à l'écran précédent pour modifier la fiche de déclaration en cliquant sur le bouton *Modifier* situé tout en bas de l'écran.

| Indemnisation                     |                  |
|-----------------------------------|------------------|
| Montant des indemnisations (€) :  |                  |
| Date de la lettre d'acceptation : |                  |
| Région                            |                  |
| Montant versé immédiatement (€) : |                  |
| Date de versement immédiat :      |                  |
| Indemnité différée (€) :          |                  |
|                                   |                  |
|                                   | Modifier Annuler |

La validation de la déclaration de sinistre, comme celle des enquêtes, est une prérogative du chef d'établissement. Il faut donc pour l'effectuer se connecter sur OGIL avec les identifiants du chef d'établissement.

L'écran de recherche est identique à celui du gestionnaire. Pour trouver les déclarations à valider, il convient de faire une recherche en sélectionnant le statut *Prêt pour validation* dans le champ *Statut Sinistre*.

| cherche de déclaration de sinistros |    |        |   |                          | -                         |                      |
|-------------------------------------|----|--------|---|--------------------------|---------------------------|----------------------|
| Type de Sinistre:                   |    |        | • |                          | Statut Sin stre :         |                      |
| Code UAI :                          |    |        |   |                          | Patronyme Etablissement : | Créé                 |
| Commune :                           |    |        |   |                          | Retour de la compa nie :  | Transmis à la Règion |
| Date de Sinistre:                   | Du | III au |   |                          |                           | Validé Région        |
|                                     |    |        |   | Rechercher Reinitializer |                           | Sans suite           |

Le résultat de la recherche est affiché sous forme de tableau :

Gestion des sinistres Recherche de déclaration de sinistres Type de Sinistre: -Statut Sinistre : Prêt pour validation • Code UAI : Patronyme Établissement Commune : • Retour de la compagnie : Date de Sinistre: Du 🏼 au . Rechercher Réinitialiser Résultat de la recherche (2 Résultats) Type de Sinistre Code UAI Date de Sinistre Patronyme Commune Statut Retour Garantie décennale - Gestion directe 0750683K CLAUDE MONET PARIS 13EME 15/05/2014 Prêt pour validation Flotte automobile 0750683K CLAUDE MONET PARIS 13EME 02/06/2014 Prêt pour validation • 🗾 💼

En cliquant sur l'icône « Œil », on passe à l'écran de validation/transmission à la région En cliquant sur l'icône « Crayon », on revient sur la fiche de sinistre qu'on peut modifier.

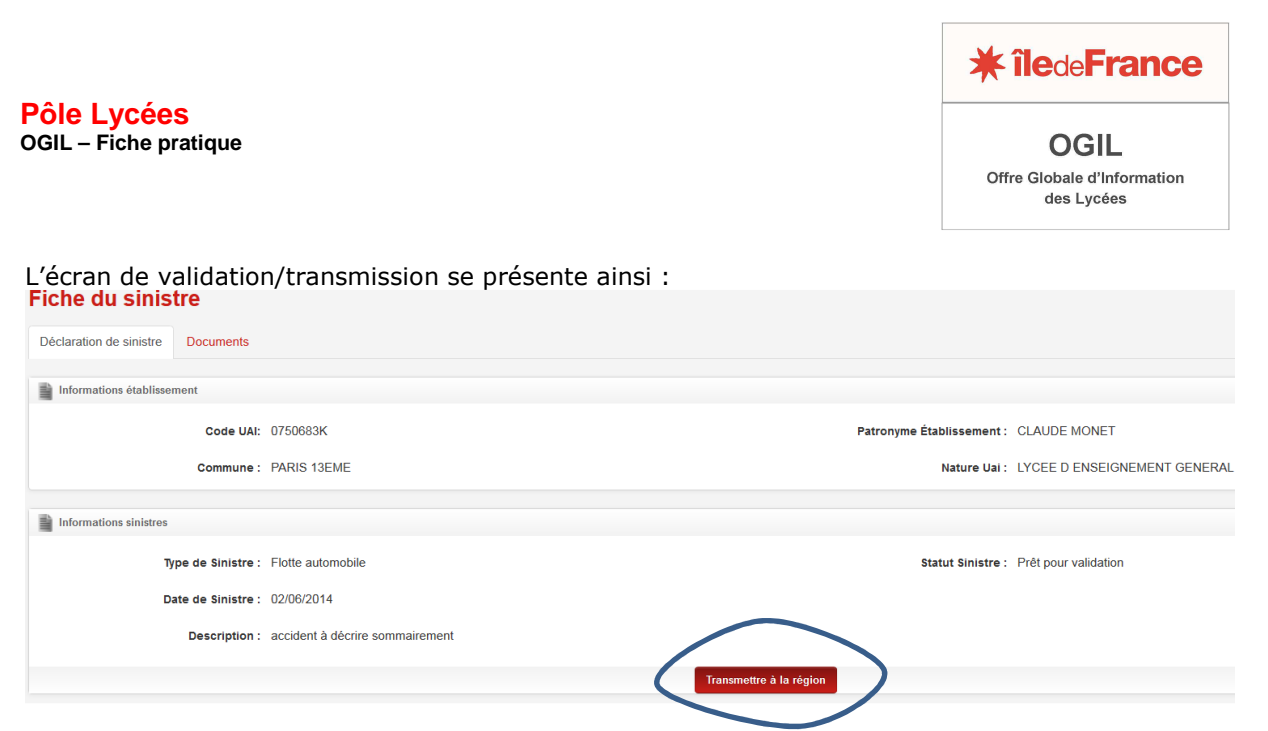

La validation s'effectue en cliquant sur le bouton *Transmettre à la région*.

Il est possible ensuite, à tout moment, de revenir consulter la fiche sinistre (qui se trouve maintenant au statut *Transmis à la région*). Cette fiche sera complétée par les services régionaux au fur et à mesure de l'avancement du dossier. L'information à jour est ainsi accessible à l'établissement.